# Démarrage rapide

# Merci d'avoir choisi la clé USB à bande large mobile. Votre clé USB vous permet d'accéder à un réseau sans fil à haute vitesse.

#### Remarque :

Ce manuel décrit l'apparence de la Clé USB, en plus des procédures de préparation et les étapes de connexion.

## Découvrez votre clé USB

La figure suivante montre les caractéristiques de la clé USB. Elle sert de référence uniquement. Le produit réel peut différer de la figure.

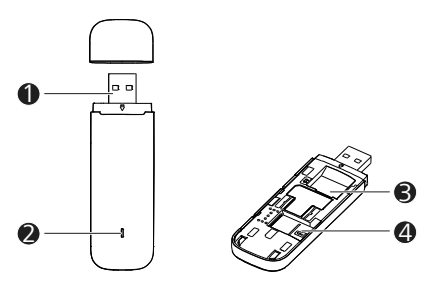

# Connecteur USB

Il permet de connecter la clé USB à un PC.

## **Ø** Indicateur

Il indique le statut de la clé USB.

- Vert, clignote deux fois toutes les 2s: La clé USB est activée.
- Vert, clignote une fois toutes les 0,2s: Le logiciel de la clé USB est remis à jour.
- Vert, clignote une fois toutes les 2s: La clé USB se connecte sur un réseau 2G.
- Bleu, clignote une fois toutes les 2s: La clé USB se connecte sur un réseau 3G/3G+.
- Cyan, clignote une fois toutes les 2s: La clé USB se connecte sur un réseau LTE.
- Vert, fixe: La clé USB est connectée à un réseau 2G.
- Bleu, fixe: La clé USB est connectée à un réseau 3G.
- Cyan, fixe: La clé USB est connectée à un réseau 3G+/LTE.
- Off: La clé USB est retirée.

### **❸** Connecteur de carte SIM support

Il supporte une carte SIM (module d'identification du titulaire).

## Onnecteur de carte microSD

Il supporte une carte microSD. Préparer votre clé USB.

## Préparer votre clé USB

- 1. Faites glisser le couvercle pour l'enlever de la clé USB
- Insérez la carte SIM et la carte microSD dans les connecteurs de carte correspondants comme sur la figure suivante.
- 3. Replacez le couvercle et faites-le glisser en place.

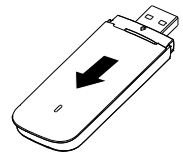

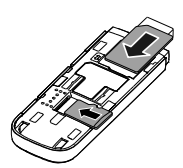

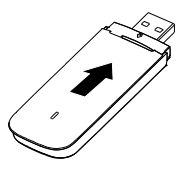

#### Remarque :

- La carte microSD est un accessoire optionnel. Elle n'est pas fournie dans le set et doit être achetée séparément.
- Assurez-vous que le bord biseauté de la carte SIM est bien aligné avec celui du connecteur support de carte SIM et que la carte microSD est insérée selon la direction indiquée sur le connecteur de carte microSD.
- Ne retirez pas la carte microSD ni la carte SIM quand elle est utilisée. Sinon, la carte ainsi que votre clé USB et les données stockées sur la carte peuvent être endommagés.

## Utilisation de votre clé USB

La procédure d'installation dépend du système d'exploitation de votre ordinateur. Les sections suivantes sont basées sur le système d'exploitation Windows.

## Connexion à un réseau

1. Branchez la clé USB sur l'un des ports USB de votre ordinateur.

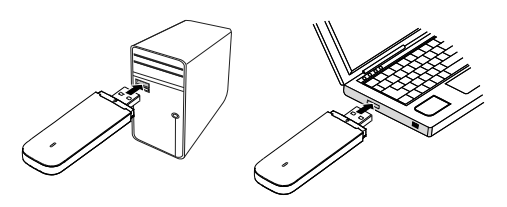

L'ordinateur identifie le nouveau matériel et lance automatiquement son installation.

2. Une fois l'installation terminée, la page Web de gestion de la clé USB s'affiche et la clé USB se connecte automatiquement au réseau. La page Web de gestion de la clé USB s'affiche automatiquement à chaque fois que la clé USB est branchée sur l'ordinateur.

#### Remarque :

- Si l'ordinateur ne lance pas automatiquement l'installation de la clé USB, recherchez le fichier AutoRun.exe dans le répertoire racine de la clé USB et double-cliquez dessus pour l'exécuter.
- Si vous n'êtes pas connecté(e) au réseau, connectez-vous au site <u>http://192.168.8.1</u> pour vérifier l'état de l'appareil.
- Si vous ne pouvez pas vous connecter au site <u>http://192.168.8.1</u>, déconnectez vos autres connexions réseau, telles que des connexions Ethernet ou Wireless Fidelity (Wi-Fi), retirez, puis rebranchez la clé USB ou redémarrez l'ordinateur.

### Déconnexion d'un réseau

Retirez la clé USB de l'ordinateur.

#### Remarque :

 Si vous n'avez pas besoin de vous connecter à un réseau, il est recommandé de retirer la clé USB de l'ordinateur pour supprimer tout trafic indésirable de données.

#### Consultation des informations de service

Visitez le site http://192.168.8.1 pour consulter vos informations de service.

LTE est une marque commerciale de ETSI.

31010TEB\_01